## 地点を登録する(登録地)

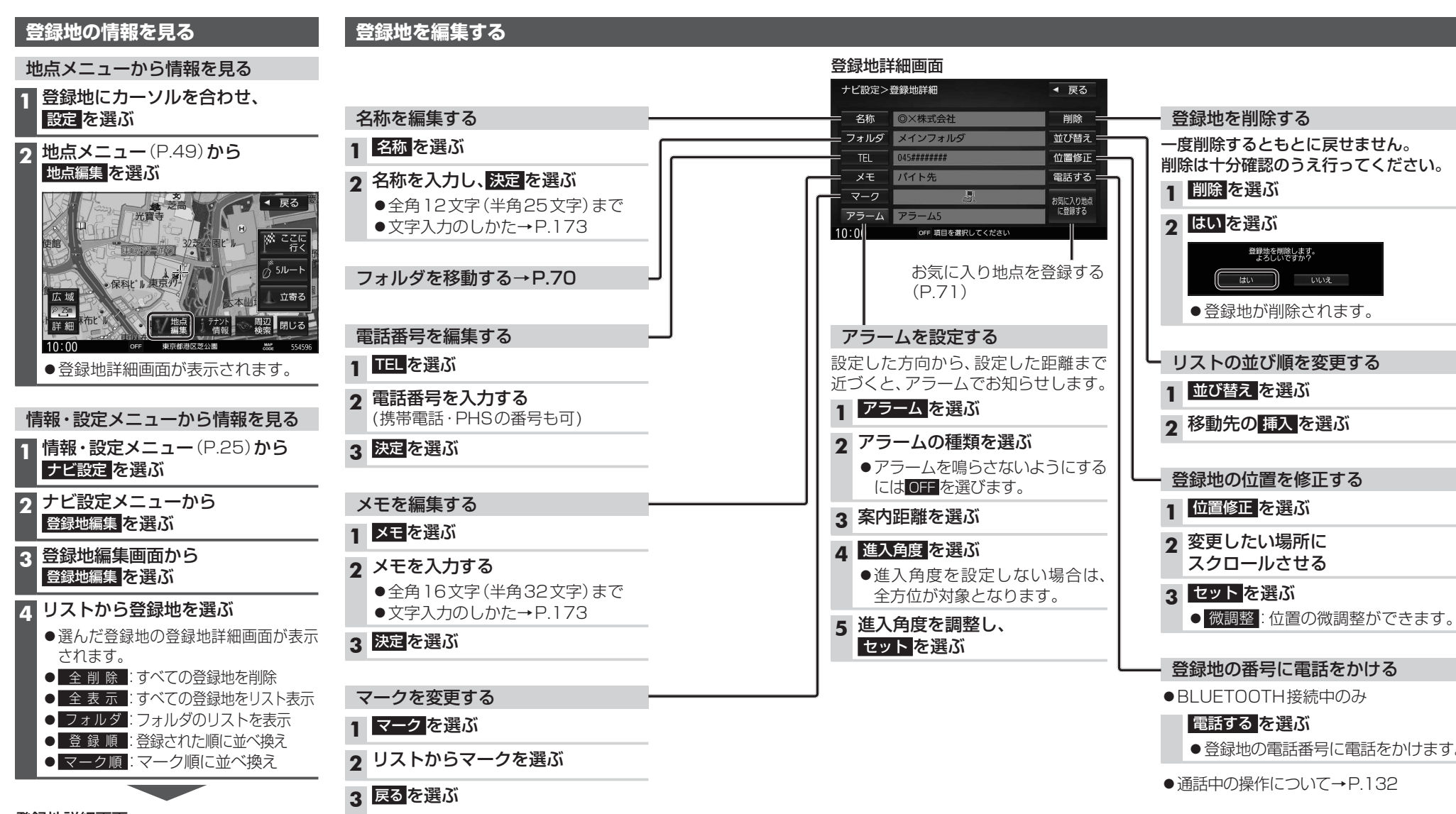

## 登録地詳細画面

| ナビ設定>登録地詳細 |             | ◀ 戻る    |
|------------|-------------|---------|
| 名称         | ◎×株式会社      | 削除      |
| フォルダ       | メインフォルダ     | 並び替え    |
| TEL        | 045######## | 位置修正    |
| メモ         | バイト先        | 電話する    |
| マーク        | <b>B</b>    | お気に入り地点 |
| アラーム       | アラーム5       | に登録する   |
| 10.00      |             |         |

●登録地の電話番号に電話をかけます。